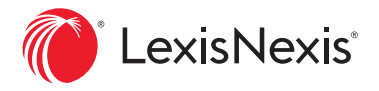

## Fonctionnalité d'annotation

Consultez rapidement les passages qui vous intéressent et ne perdez aucune de vos réflexions grâce à la fonctionnalité d'annotation de LexisNexis® Digital Library. En reprenant le travail, retrouvez facilement vos notes dans l'ouvrage en question ou dans la section **My Annotations** depuis la bibliothèque électronique.

## CRÉEZ DES NOTES À MÊME LES PASSAGES D'INTÉRÊT

Sélectionnez **le marqueur** dans la barre d'outils en haut de la page pour choisir une couleur. Puis cliquez et glissez pour surligner le texte.

Rédigez une note dans la boîte de dialogue ouverte.

Vous pouvez également cliquer et glisser pour sélectionner un passage et choisir l'une des options du menu, comme ajouter une *note* (*Add a notation*), copier avec référence (*Copy with citation*) ou activer la fonction de recherche (*Lookup*).

Print Q Search Annotations Table of Contents (i) Settings A et sérieux, 73 «FASCICULE 1», «I», «2» 1 JCQ — Contrats nommés I 2 (2011) contracter, 26, 35 droits 54 2. Éléments fondamentaux a réception, 28 Emblématique des contrats nommés, le contrat de vente connaît une riche imprévision, 38 vrique qui a établi un cadre général comportant trois éléments qui le gouvernent : la liberté contractuelle, le consensualisme et le propriété, 7, 31 latif de propriété qui met en première ligne l'objet du contrat. Il est d'avoir une cause et un objet (art. 1385 C.c.Q.). déterminé quant à son espèce seulement, 33 «FASCICULE 1», «I», «A» ur 21 mmés I A (2011) To individualisé, 33 contrats Α. risques, 34, voir aussi Théorie de l'imprévision Notions de base cheteur au moment de la délivrance 36 «FASCICULE 1», «I», «A», •3» e maieure 37 mmés I 3 (2011) ussi Contrat de vente Done Delete c au contrat de vente me, 4 - Le contrat de vente constitue une prolongation des premières formes omptant, 4 d'engagement juridique, à savoir le don<sup>1</sup>, puis l'échange. Outre les préceptes d'ordre moral, le contrat est un instrument que la société met à la disposition de s. 16 entement 43 voir aussi Crainte Dol Erreur Lésion ses membres en vue de favoriser les relations sociales et les échanges économiques<sup>2</sup>. Le troc, qui constitue une forme de donation moyennant «FASCICULE 1», «I» is I I (2011) contrepartie, se transforme en contrat de vente avec l'apparition de la monnaie, qui pose l'un des éléments essentiels de ce dernier : le prix et sa détermination<sup>3</sup> I. <sup>1</sup>Philippe MALAURIE, Laurent AYNÈS et Pierre-Yves GAUTIER, *Les contrats spéciaux*, 6<sup>e</sup> éd., Paris, Defrénois, 2012, p. 37. EMENTS DU CONTRAT DE VENTE <sup>2</sup>Paul-André CRÉPEAU, « La fonction du droit des obligations », <u>(1998) 43 R.D. McGill 729</u>, 747 «FASCICULE 1», «I», •1» is I 1 (2011) <sup>3</sup>Jacques DESLAURIERS, Vente, louage, contrat d'entreprise ou de service, Montréal, Wilson & Lafleur, 2005, p. 3. exemplaire figure à bien des égards comme un contrat exemplaire des écoulent d'un accord de volontés. Le droit commun agit à titre de our l'ensemble des questions qui ne sont pas visées par les ifiques à la vente, soit les articles 1708 et suivants C.c.Q. Settings 6 Q Search Annotations Table of Contents

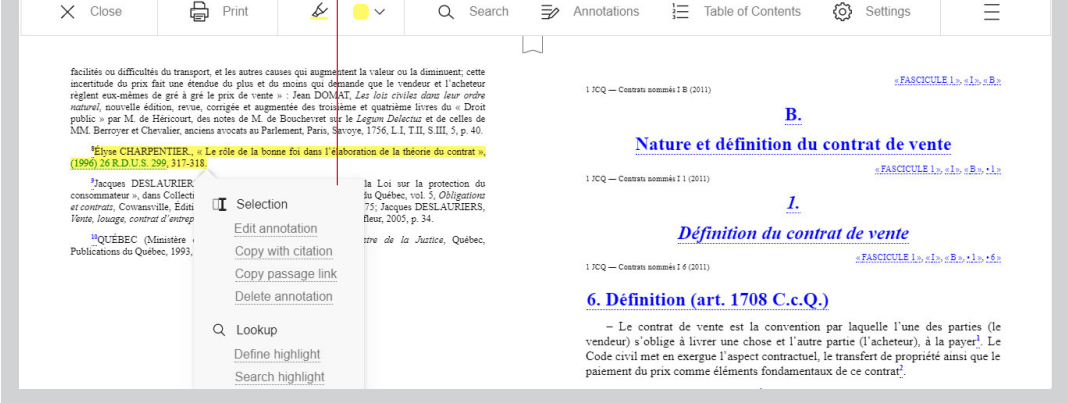

Pour ajouter un marquepage dans un ouvrage, – cliquez sur l'icône de marque-page sous la barre d'outils de lecture.

Un **indicateur rouge** placé au début du texte surligné montre l'endroit où la note est ajoutée.

Pour consulter toutes vos notes dans un ouvrage, cliquez sur le bouton **Annotations** dans la barre d'outils. Il suffit d'un clic pour accéder à une note et une section donnée de l'ouvrage.

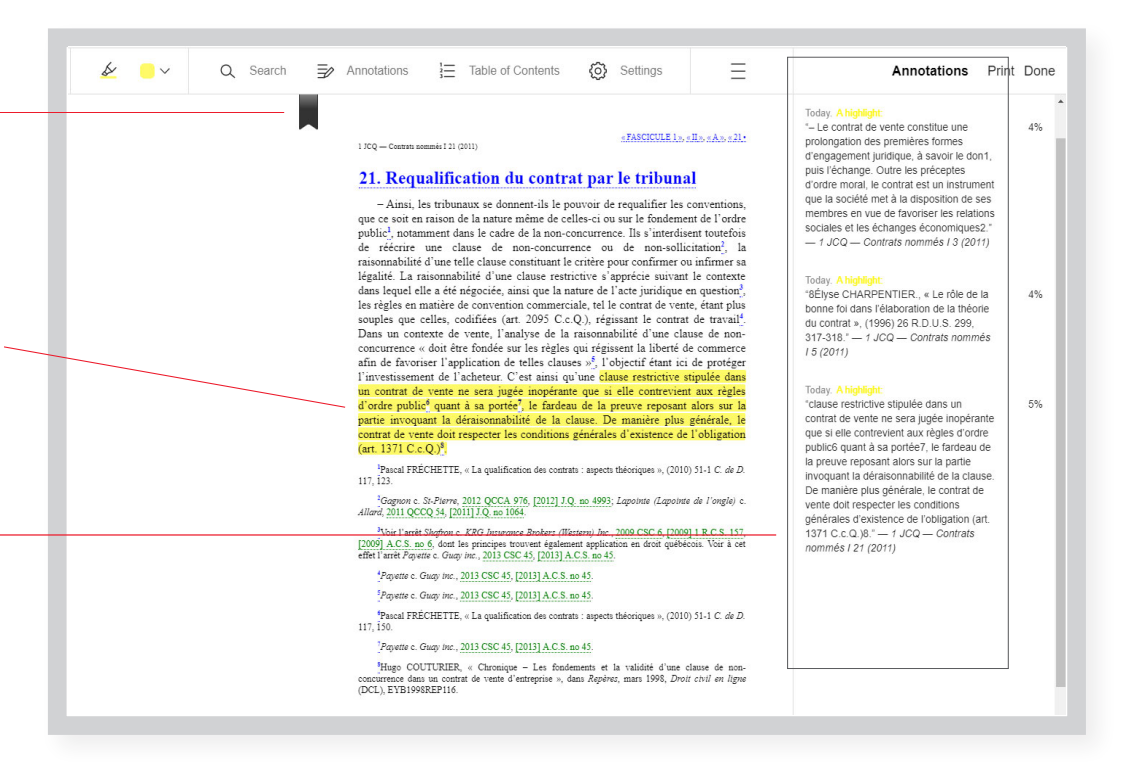

## CONSULTEZ TOUTES VOS NOTES PERSONNELLES DANS LA PAGE MY ANNOTATIONS

Nul besoin d'ouvrir chaque livre pour lire vos notes. Consultez la page **My Annotations** pour voir une liste de tous les ouvrages où vous avez ajouté des notes personnelles.

Choisissez un titre pour en voir les annotations. Faites une recherche dans les passages surlignés ou dans les notes, ou classez celles-ci par couleur. Sélectionnez et exportez les annotations pour les intégrer à votre travail.

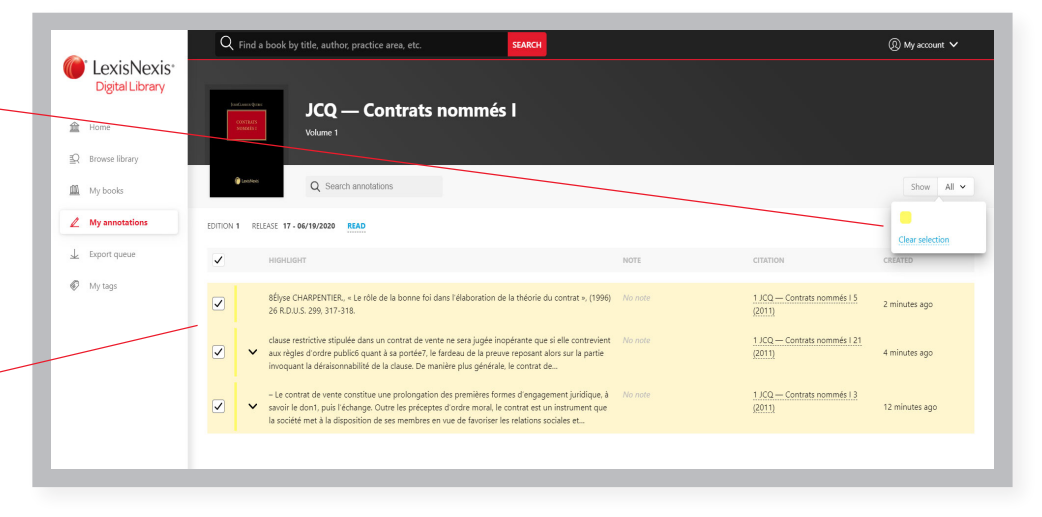

Demandez une démonstration de LexisNexis Digital Library sur lexisnexis.ca/digital-library-demo-fr Ou communiquez avec votre représentant des ventes de documents imprimés.

## NOUS JOINDRES

www.lexisnexis.ca **Twitter:** @LexisNexisCan **LinkedIn:** LexisNexis Canada Inc.

\* Il se peut que la création de liens avec Lexis Advance Quicklaw soit impossible pour certains titres. L'accès à Lexis Advance Quicklaw requiert un abonnement actif à ce service.

Les images sont données aux fins d'illustration seulement. L'affichage réel peut être différent.

LexisNexis et le logo Knowledge Burst sont des marques déposées de Reed Elsevier Properties Inc., utilisées sous licence. Lexis Advance et Quicklaw sont des marques déposées de LexisNexis Canada Inc. Les autres produits ou services mentionnés peuvent être des marques de commerce, des marques déposées ou des marques de service appartenant à leurs propriétaires respectifs. © LexisNexis Canada, 2020. Tous droits réservés.

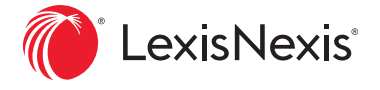